## Activer Microphone et Caméra

1. Cliquer avec le bouton gauche de la souris une fois sur le menu démarrer

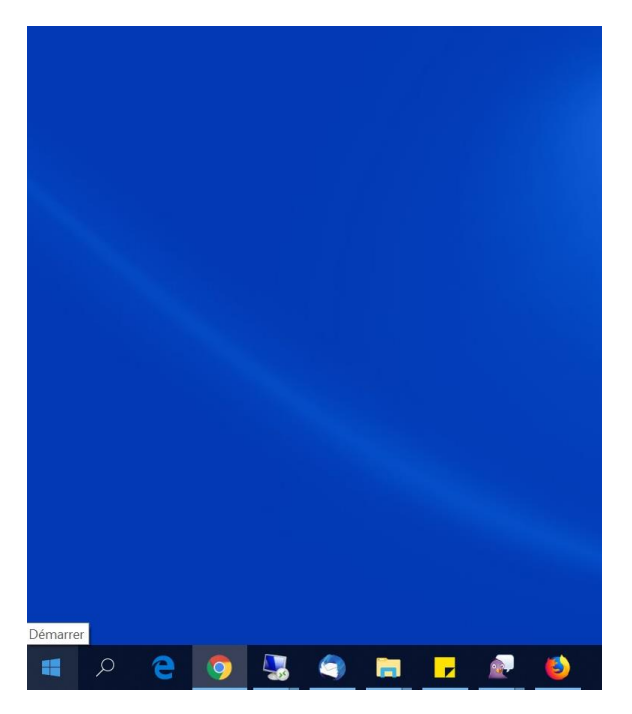

2. Taper au clavier « confidentialité » puis cliquer sur « Paramètres de confidentialité »

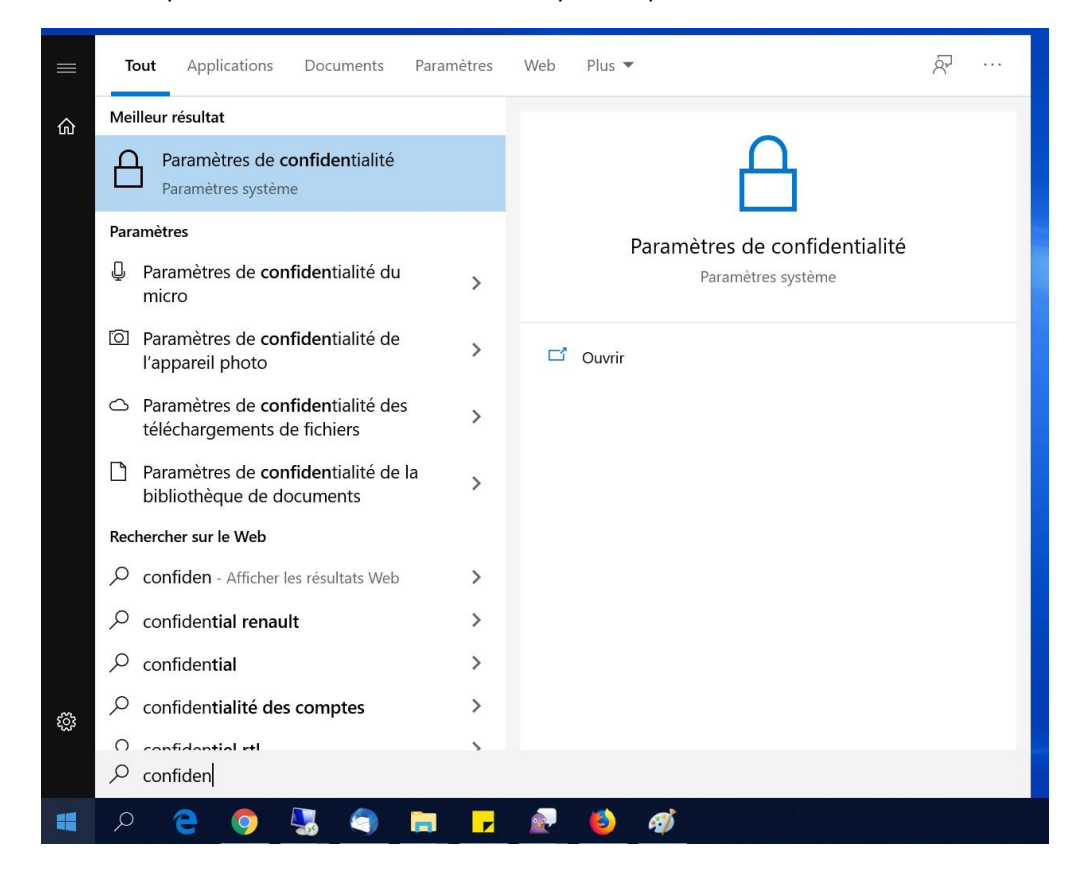

3. Cliquer sur le menu de gauche sur caméra

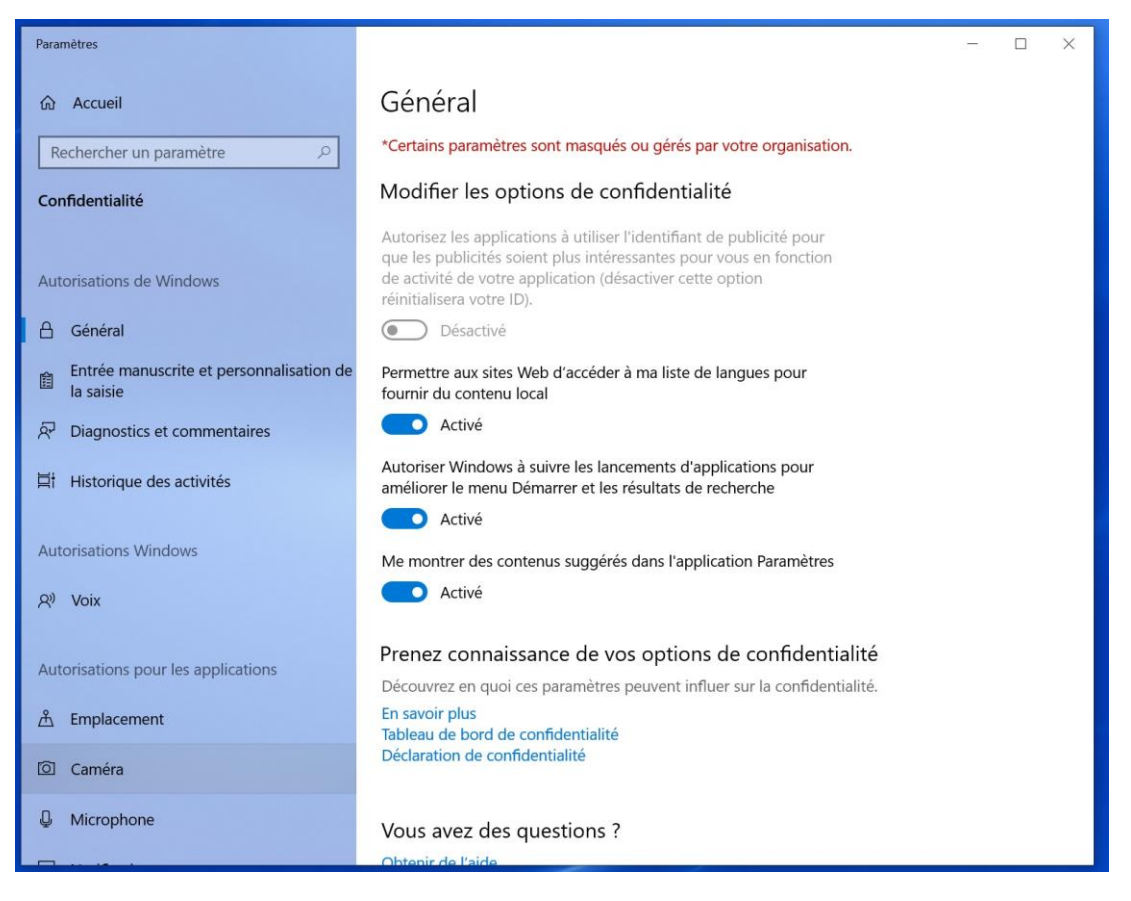

## 4. Activer la caméra

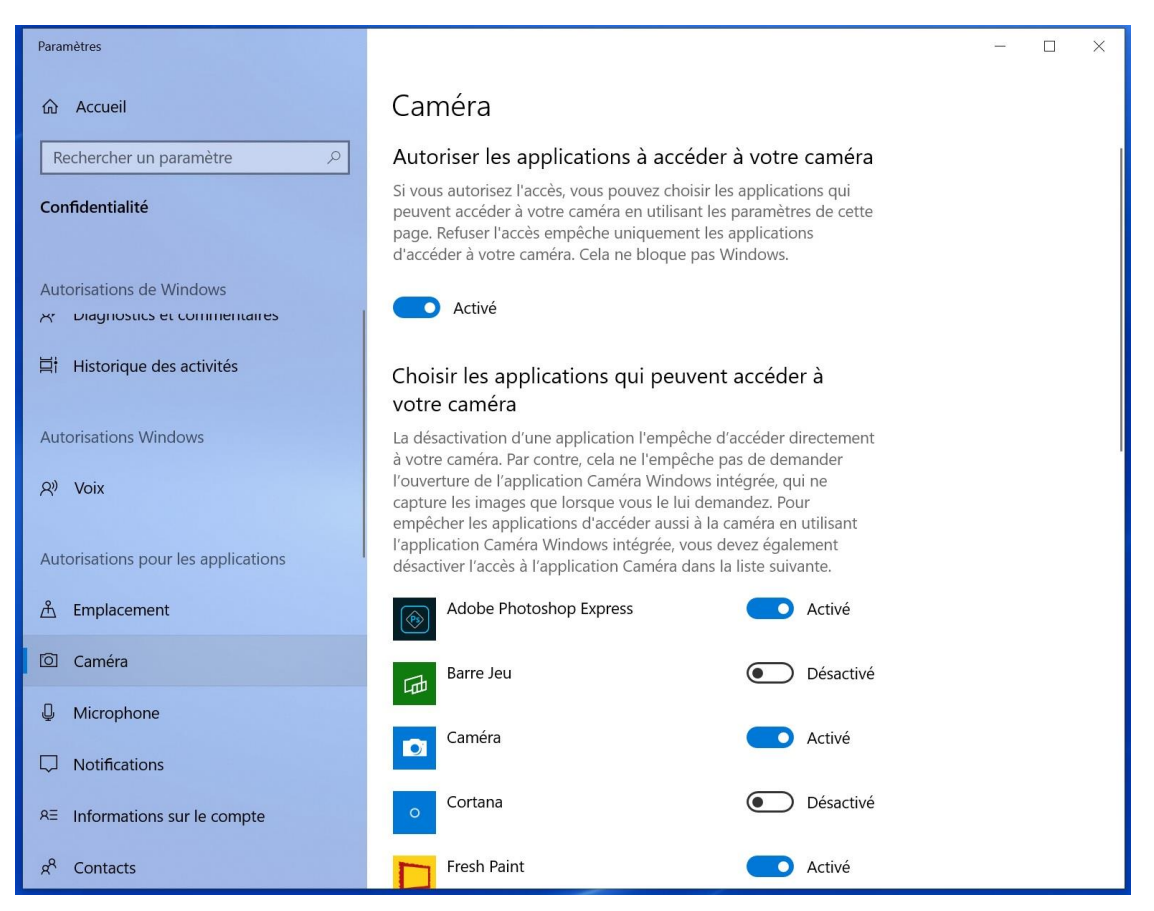

5. Cliquer sur le menu de gauche sur « Microphone » puis activer le microphone

| Paramètres                          | - 🗆 X                                                                                                    |
|-------------------------------------|----------------------------------------------------------------------------------------------------|
| 命 Accueil                           | Microphone                                                                                                    |
| Rechercher un paramètre             | Autoriser l'accès au micro sur cet appareil                                                                                                    |
| Confidentialité                     | Si vous autorisez l'accès, les personnes qui utilisent cet appareil<br>pourront choisir si leurs applications ont accès au micro en utilisant<br>les paramètres de cette page. Refuser l'accès empêche les<br>applications d'accéder au micro.                                                                       |
| Autorisations de Windows            | L'accès au micro pour cet appareil est activé                                                                                                    |
| R Diagnostics et commentaires       | Modifier                                                                                                    |
| Historique des activités            | Houner                                                                                                    |
| Autorisations Windows<br>Aり Voix    | Autoriser les applications à accéder à votre micro<br>Si vous autorisez l'accès, vous pouvez choisir les applications qui<br>peuvent accéder à votre micro en utilisant les paramètres de cette<br>page. Refuser l'accès empêche uniquement les applications<br>d'accéder à votre micro. Cela ne bloque pas Windows. |
| Autorisations pour les applications | Activé                                                                                                    |
| 合 Emplacement                       |                                                                                                    |
|                                     | Choisir les applications qui peuvent accéder à                                                                                                    |
| O Caméra                            | votre micro                                                                                                    |
| Microphone                          | Certaines applications doivent accéder à votre micro pour<br>fonctionner comme prévu. La désactivation d'une application peut<br>limiter sa fonctionnalité                                                                                                    |
| Notifications                       | Barre Jeu Désactivé                                                                                                    |
| RE Informations sur le compte       |                                                                                                    |
| x <sup>R</sup> Contacts             | Bureau à distance Désactivé                                                                                                    |